# Packet Tracer: отработка комплексных практических навыков

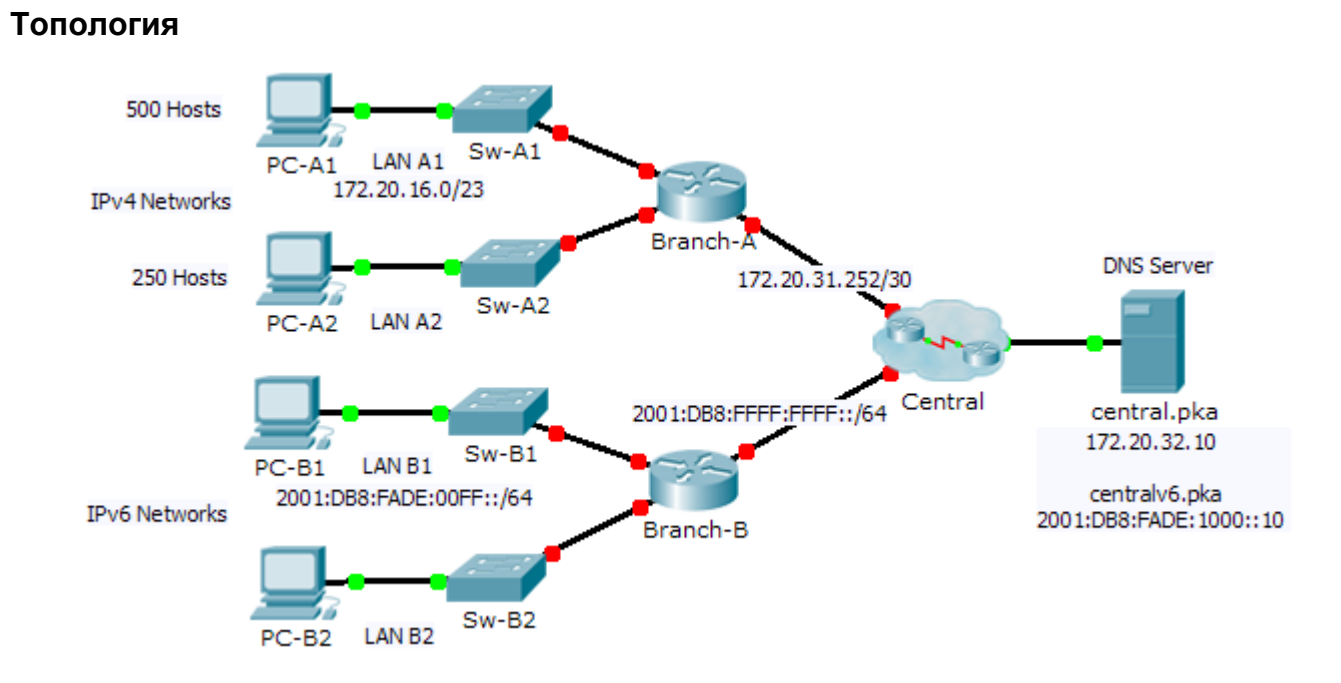

#### Таблица адресации

| Vотройотро | Интерфейс          | IPv4-адрес               | Маска подсети   | Шлюз по    |
|------------|--------------------|--------------------------|-----------------|------------|
| устроиство |                    | Адрес IРv6/префикс       |                 | умолчанию  |
| Филиал-А   | G0/0               |                          |                 | Недоступно |
|            | G0/1               |                          |                 | Недоступно |
|            | G0/2               | 172.20.31.254            | 255.255.255.252 | Недоступно |
| Филиал-В   | G0/0               |                          |                 | Недоступно |
|            | G0/1               |                          |                 | Недоступно |
|            | G0/2               | 2001:DB8:FFFF:FFFF::2/64 |                 | Недоступно |
| ПК-А1      | Сетевой<br>адаптер |                          |                 |            |
| ПК-А2      | Сетевой<br>адаптер |                          |                 |            |
| ПК-В1      | Сетевой<br>адаптер |                          |                 |            |
| ПК-В2      | Сетевой<br>адаптер |                          |                 |            |

### Сценарий

Будучи техническим специалистом, который знаком с внедрением адресации IPv4 и IPv6, вы теперь готовы приступить к работе с существующей сетевой инфраструктурой и на практике применить свои знания и умения для завершения конфигурации. В данном упражнении сетевой администратор уже настроил некоторые команды на маршрутизаторах. **Не удаляйте и не изменяйте эти конфигурации**. Ваша задача — подготовить схему адресации IPv4 и IPv6, реализовать адресацию IPv4 и IPv6 и проверить сетевые подключения.

### Требования

- Настройте начальные параметры узлов **Branch-A** и **Branch-B**, включая имя узла, баннер МОТD, строки и пароли. Для перехода в пользовательский режим используйте пароль **cisco**, а для перехода в привилегированный режим — пароль **class**. Зашифруйте все пароли.
- В локальной сети А1 используется подсеть 172.20.16.0/23. Назначьте следующую доступную подсеть локальной сети А2, которая содержит не более 250 узлов.
- Локальная сети В1 использует подсеть 2001:DB8:FADE:00FF::/64. Присвойте следующую доступную подсеть сети LAN B2.
- Завершите документирование схемы адресации в таблице адресации, используя следующие рекомендации.
  - Назначьте первый IP-адрес локальных сетей А1, А2, В1 и В2 интерфейсу маршрутизатора.
  - Для сетей IPv4 назначьте последний IPv4-адрес компьютерам.
  - Для сетей IPv6 назначьте 16-<sup>й</sup> IPv6-адрес компьютерам.

- Настройте адресацию на маршрутизаторах согласно своей документации. Добавьте соответствующее описание для каждого интерфейса маршрутизатора. На Branch-B используется FE80::В в качестве локального адреса канала.
- Настройте адресацию на компьютерах согласно своей документации. Адреса DNS-серверов для IPv4 и IPv6 показаны в топологии.
- Проверьте связь между компьютерами IPv4 и между компьютерами IPv6.
- Убедитесь, что компьютеры IPv4 могут загрузить веб-страницу на central.pka.
- Убедитесь, что компьютеры IPv6 могут загрузить веб-страницу на centralv6.pka.

## Предлагаемый способ подсчёта баллов

| Раздел заданий                        | Возможные<br>баллы | Полученные<br>баллы |
|---------------------------------------|--------------------|---------------------|
| Документирование таблицы<br>адресации | 25                 |                     |
| Оценка Packet Tracer                  | 75                 |                     |
| Общее количество баллов               | 100                |                     |